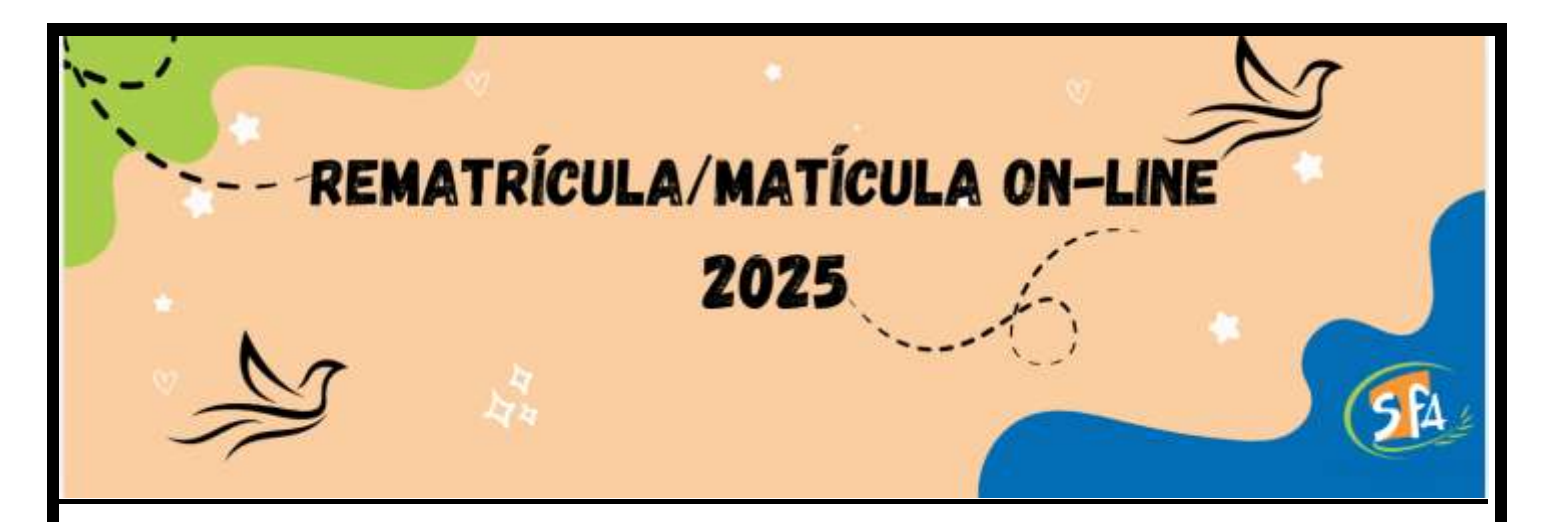

Seja bem-vido(a) ao processo de rematrícula/matrícula on-line do Centro Educacional São Francisco de Assis, de Palmas-TO.

O processo é rápido, prático e seguro! Entretanto, se quiser alguma ajuda, estaremos disponivel, pelo canais habituais de atendimentos: Telefone:(63)3213-1313; WhatsApp: (63)984022045; e-mail:secretaria@saofranciscopalmas.com.br; App da escola.

Estamos felizes com a sua escolha !

Receba nosso cordial abraço.

A Direção

## Para acessar:

Acesse o site: https://associacaofranciscana161514.rm.cloudtotvs.com.br/FrameHTML/web/app/edu/PortalEducacional/login/

Ao abrir o portal do aluno necessitará dos seguintes dados: *Usuário:* R.A (número da matrícula)

A senha inicial é: 123456

# Orientações:

1) Para dar continuidade no processo deverá clicar em POLÍTICA E PRIVACIDADE para fazer a leitura e após se estiver de acordo, clique em "ACEITO".

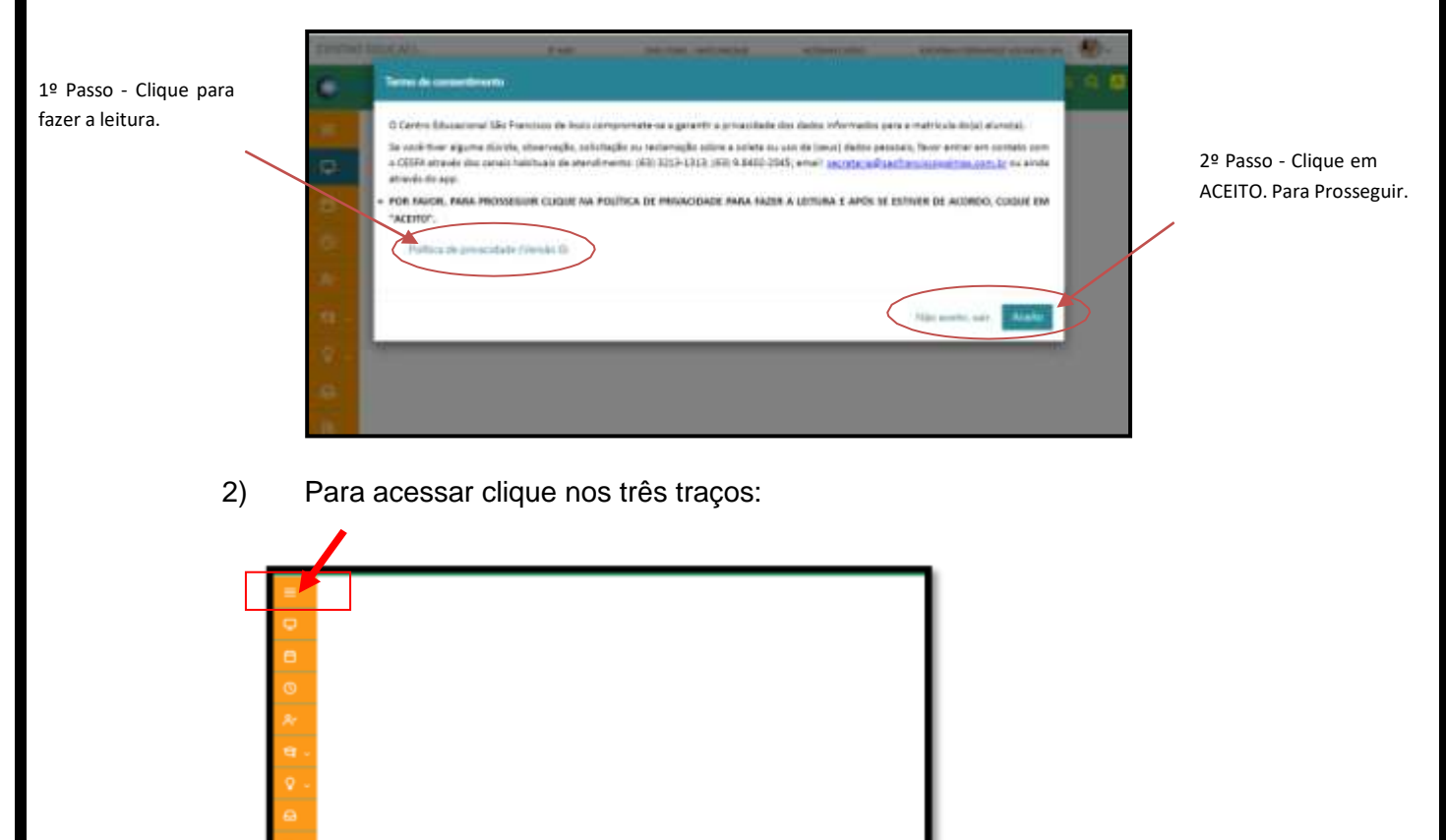

## 3) Clique : REMATRÍCULA :

| C                    |    |
|----------------------|----|
| =                    | ×. |
| C thee               |    |
| B series             | /  |
| O Quanti la 11-44-   |    |
| Remathinda           |    |
| Compression          |    |
| -                    |    |
| Herselationserficien |    |
| - 19 <u>11</u> -1    |    |
| Section              |    |

4) Clique em próximo para começar Rematrícula.

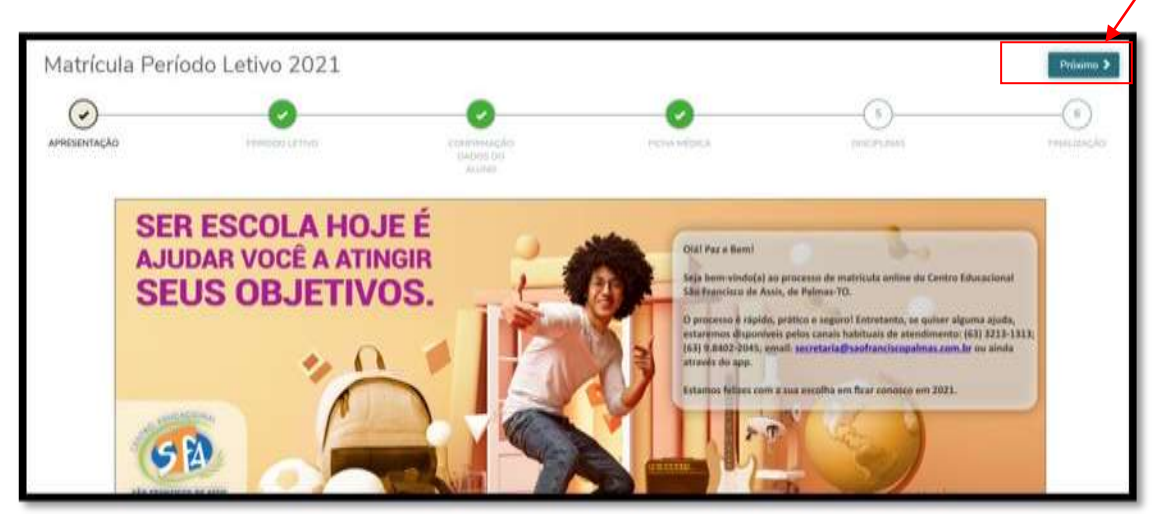

5) Confirme a série e o turno- Clique em Próximo.

Qualquer solicitação de alteração deverá ser comunicada a secretaria através do e-mail: secretaria@saofranciscopalmas.com.br

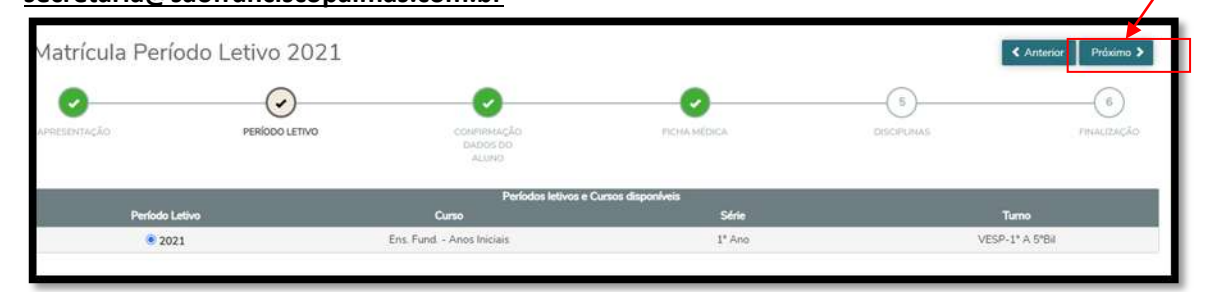

6) <u>Confirmação de Dados</u> Por favor, confirme os dados: Dados pessoais - Aluno Responsáveis Documentos Após a confirmação de dados clique em PRÓXIMO.

| NOME DO ALU    | ONC                                                    |
|----------------|--------------------------------------------------------|
| FOTO<br>ALUNO  | Registro acadêmico .<br>Curso<br>Sêre                  |
| Dados pessoals | Turno   Responsáveis Documentos Movimentação acadêmica |

#### 7) Ficha Médica.

Por favor, preencha a ficha médica. Se aluno não tiver alergias ou uso medicamento deixar em branco .

Após a confirmação de dados clique em próximo.

| Matrícula Perí | odo Letivo 2021 |                                    |              |             | ≮ Anterior Próximo > |
|----------------|-----------------|------------------------------------|--------------|-------------|----------------------|
| APRESENTAÇÃO   | PERIODO LETIVO  | CONVISIONAÇÃO<br>DADOS DO<br>ALUNO | RICHA MÉDICA | 0/SCIPLINAS | 6<br>FINALIZAÇÃO     |
| ngan           |                 |                                    |              |             |                      |
|                |                 |                                    |              |             |                      |

| Matrícula Período | o Letivo 2021                    |                                            |               | K Antesisi                                                                                                    |
|-------------------|----------------------------------|--------------------------------------------|---------------|----------------------------------------------------------------------------------------------------|
| erennentação.     | HANDOO LEYVO                     | Constraint-solial<br>Chorde No<br>All This | PEHA HEDICA   | DESCRIPTION OF THE DESCRIPTION OF THE DESCRIPTION O |
| Cód. Disciplina   | Disciplina                       | Periodo                                    | Situação de F | latricula Turma                                                                                                    |
| <b>BA</b>         | Arte                             | Periodo padrão                             | OVITA         | VIIA                                                                                                    |
| CIII              | Ciências - Lats Ciências         | Periodo padrão                             | ATIVO         | VILA                                                                                                    |
| EF.               | Educação Pruca                   | Período padrão                             | ATIVO         | VIIA                                                                                                    |
| ER                | Educação Religiosa               | Período padrão                             | ATIVO         | VIIA                                                                                                    |
| 060               | Geografie                        | Período padrão                             | ATIVO         | VIIA                                                                                                    |
| HIS               | Plutória                         | Período padrán                             | ATIVO         | VIIA                                                                                                    |
| LIV               | Laboratorio Inteligência de Vida | Periodo padrão                             | ATIVO         | VIIA                                                                                                    |
| 1.8               | Lingua Estrangeira ( inglés )    | Periodo padrão                             | ATIVO         | VIIA                                                                                                    |
| LP                | Lingua Portuguesa                | Período padrão                             | ATIVO         | VIIA                                                                                                    |
| MAT               | Matemàtica                       | Periodo padrão                             | ATIVO         | VIIA                                                                                                    |
| PT.               | Produção de testo                | Período padrão                             | ATIVO         | V11A                                                                                                    |

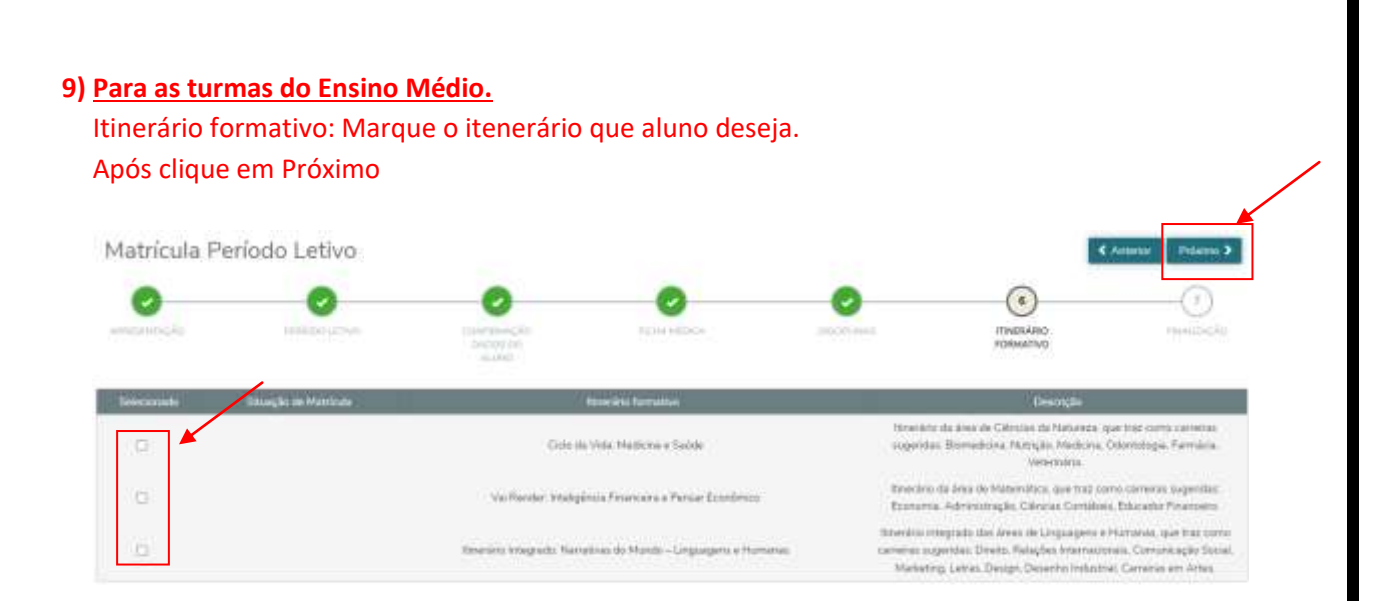

- 10) Assinatura do Contrato: Após a leitura do contrato
- Clique-Li e aceito os termos do contrato
- -Depois clique: Assinar o contrato

| Contrato financeiro                                                                                                    |                                                                                                    |
|----------------------------------------------------------------------------------------------------|----------------------------------------------------------------------------------------------------|
|                                                                                                    | Centro Educacional São Francisco de Assis<br>Entidade Mantenedora: Associação Franciscana de Instrução e Assistência<br>Reconhecimento: Portaria SEDUC N.º 6.759, de 05/08/2009<br>EDUCANDO FE E VIDA NA PAZ E NO BEM!                                                                                                    |
| CONTRA                                                                                                    | TO DE PRESTAÇÃO DE SERVIÇOS EDUCACIONAIS - 2021                                                                                                    |
| De um lodo, <b>CENTRO EDUCACION</b><br>03. Guadro 108 Norte, Alameda 02<br>24. naste ato representado por soc<br>53. doravante denominado simple | AL SÃO FRANCISCO DE ASSIS - CESFA, instituição educacional da rede particular de ensina. Stuada à A/<br>L lote 02, nento cidade de Palmas. Estado do Tocanfina, inscrito no CNP/J/M <sup>4</sup> sob o n.º 01 260.060/0035-<br>Diretora Cidadi II. Maria Helena dos Eantos, brasileira, religiosa, inacrita no CPF/MF sob o n.º 336.446.611-<br>imente de CONTRATADO e, de autro lado, doravante denominado simplemente de CONTRATANTE: |
| meldenenste a villensister om t                                                                                                    |                                                                                                    |
| 🗆 Li e aceito os termos do contrati                                                                                                    | Cancelar Assense contrato Tinalizer matricula                                                                                                    |

11) <u>Envio do token:</u> Lembramos que token será encaminhado o <u>e-mail do responsávelfinanceiro.</u>

| Envio do token/chave de segu                                                                                          | rança de segurança                                                                                                    |
|----------------------------------------------------------------------------------------------------|----------------------------------------------------------------------------------------------------|
| Foi enviado para seu o email<br>token/chave de segurança que d<br>Após preencher a assinatura e le<br>Reenviar e-mail | E-mail do responsável financeiro um<br>eve ser fornecido no campo de token/chave de segurança.<br>r os termos do contrato, clique em Finalizar matrícula. |
| þigite o token/chave de segur                                                                                         | ança OK                                                                                                    |

# 12) <u>Finalização:</u>

Prontinho! A sua matrícula foi realizada com sucesso.

### -Para finalizar clique: Finalizar matrícula

|                   | Castrolo Research                                                                                                    |                                                                    |
|-------------------|----------------------------------------------------------------------------------------------------|--------------------------------------------------------------------|
| Matricula Periodo | remaine it and an and a second and a second  |                                                                    |
| the tracks        | Ener souarde No assaude debuasaases o sachaade per<br>TORESK (maase)<br>Nome e email do responsável financeiro                                                                                                    | Curren<br>Victor<br>Victor<br>Victor<br>Victor<br>Victor<br>Victor |
| SH<br>UR<br>VR    | E 1 è acele le techne la présaie : Faulte restrice :                                                                                                    | 1196-<br>1196-<br>1196-                                            |
|                   | Transfer as many and the second second secon | 106                                                                |

Aguarde 24 horas para efetuar o pagamento do boleto.

Informamos que a confirmação será mediante pagamento da primeira mensalidade.

Caso ainda tenha dúvidas, não se esqueça de que estamos sempre à disposição.

| 0                                 | 0                                                                   | 0                                           | 0                                      | 0                                 | G                        |
|-----------------------------------|---------------------------------------------------------------------|---------------------------------------------|----------------------------------------|-----------------------------------|--------------------------|
| American                          |                                                                     | Sector State                                | ana ana                                | and the second                    | 7944.124                 |
| Proventional & and reading of     | be taskingle over success. Appartie 24 her<br>e service & Report Sc | an para abahar a pagamatén itu katani, kitu | entente qui e conferenção and madame e | and states a second second second | anda harma dibalinai min |
| beginned last compression         | the state of the state of the states.                               |                                             |                                        |                                   |                          |
| A Matricula realizada             | com successf                                                        |                                             |                                        |                                   |                          |
| A Contrato financeire             |                                                                     |                                             |                                        |                                   |                          |
| A Contrato Investere<br>Pagamento |                                                                     |                                             |                                        |                                   |                          |
| Pagamento                         |                                                                     |                                             |                                        |                                   |                          |